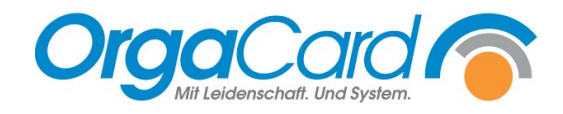

# **Preise-Preisschema** – kostenpflichtige Komponenten

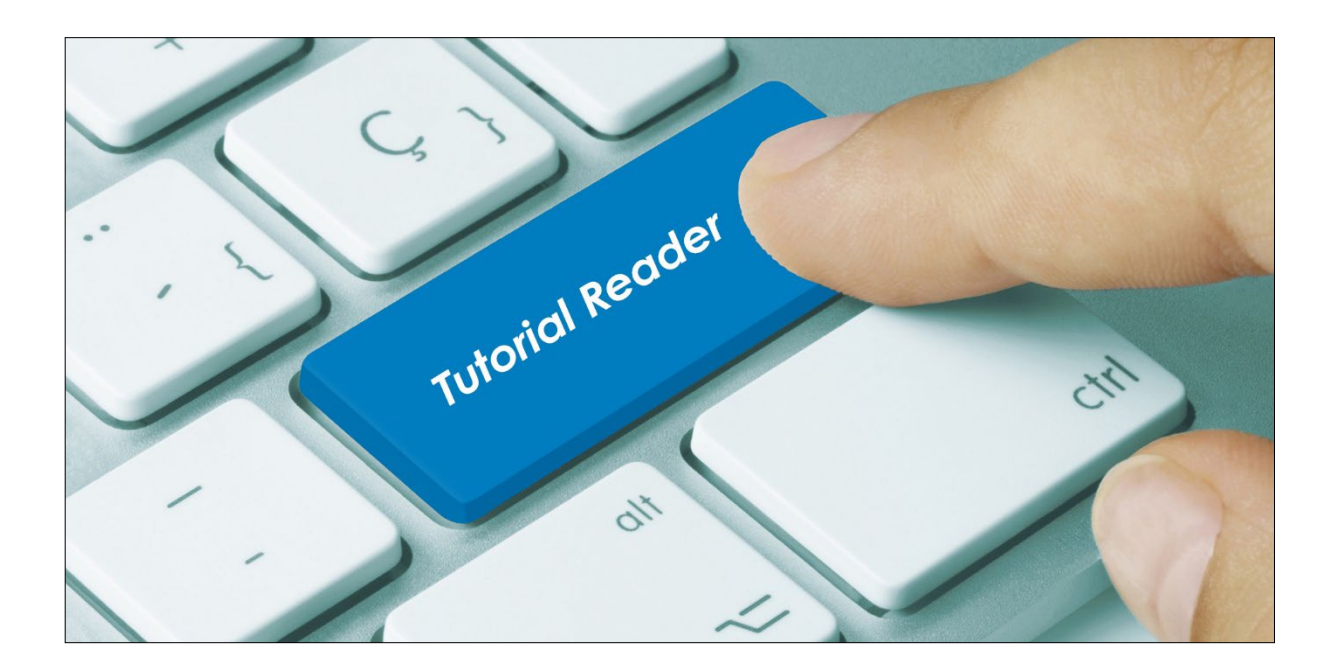

### Vorwort

Mit der Hinterlegung von Preisen können gezielt Komponenten der einzelnen Mahlzeiten zur Verrechnung markiert werden.

Hierbei wird unterschieden zwischen einem Basispreis, der für alle Teilnehmer gleich ist, und individuellen Preisen je nach Teilnehmerart und Pflegeklasse.

Die individuellen Preise lassen sich manuell hinterlegen oder automatisch über ein Preisschema aus dem Basispreis für alle Teilnehmerarten und Pflegeklassen berechnen.

<u>Hinweis</u>: Für die eigentliche Verrechnung sind weitere OrgaCard-Module erforderlich wie z.B. das Payment-Modul, Archiv-Datenbank, Leistungsdatenexport, o.ä., die vorab individuell mit dem Kunden besprochen, installiert und konfiguriert werden müssen.

### Beschreibung

### 1. Definition einer kostenpflichtigen Komponente mit Basispreis (Verkaufspreis)

| Komponente definieren               |                                      | $\times$ |                            |
|-------------------------------------|--------------------------------------|----------|----------------------------|
| D B Øð Øx ?                         | < < A > >>                           |          | -                          |
| Komponente                          |                                      |          |                            |
| Gruppe: Kuchen WL                   | ✓ Max. Wahl: 1                       |          |                            |
| Bezeichnung: Schokoladen            | kuchen 💽 🔍                           |          |                            |
| Tablettkartenbez.: SchokoKuch       | Wahl: 1                              |          |                            |
| Speiseplanbez.:                     |                                      |          |                            |
|                                     |                                      |          |                            |
| Eigenschaften Zuordnungen Sortierun | g   Verschieben   Preise   Füllmenge |          |                            |
| - Eigenschaften                     |                                      |          |                            |
| Permanent                           |                                      |          |                            |
| Restionersiden verscheitung         | Verpackungseinheit: Portion =        |          |                            |
|                                     | Abgabeeinheit: Portion 💌 🗙           |          |                            |
| 🔲 neue Kostform zuordnen            | Inhalt Abg.: 1                       |          |                            |
| Einzelportionierung                 | Menge: 1                             |          |                            |
| 🔲 Verknüpfung im Produktionsplan    | Genauigkeit: 0.00                    |          |                            |
| 🔲 Aufnahme in Tischliste            |                                      |          |                            |
| 🔲 kein Essen                        |                                      |          |                            |
| □ Nonfood                           | Rezeptinfo: Schokoladenkuchen        |          | Beim Anlegen einer neuen   |
|                                     | Portions gewicht: 100                |          | Komponente oder Andern     |
|                                     |                                      |          | einer bestehenden          |
| Auswertung auf Stationsvorlaufkarte | Gewichtseinheit: Gramm               |          | Komponente sind die Feider |
| V Kostenpflichtig                   |                                      |          | (1) "Kostenpflichtig"      |
|                                     | P In Fo                              |          |                            |
|                                     | 6 <u> 2,50</u> [0,00                 |          | und                        |
| Stijckware                          |                                      |          | (2) "Verkaufspreis"        |
|                                     | Handhabungszeit (min):               |          | X / " I                    |
| _ spezielle                         | Kanana kuta k                        |          | zu füllen.                 |
| ✓ Tablettkarte                      | Komponentenart: Komponente           |          |                            |
| I Produktionsplan                   | Catering                             |          |                            |

Rufen Sie in der Küchensteuerung unter Stammdaten Komponenten – definieren auf.

# 2. Definition einer kostenpflichtigen Komponente mit manuell definierten individuellen Preisen

Definieren Sie zunächst wie im Kapitel vorab beschrieben den Basispreis (Verkaufspreis) der Komponente und wechseln anschließend auf die Registerseite "Preise".

| Komponente de                                | finieren     |               |              |        |          |       | × |
|----------------------------------------------|--------------|---------------|--------------|--------|----------|-------|---|
| 3 🖬 😹 😑                                      |              | <b>?</b> Re - | < #4 ► >>>   |        |          | 🌚 🚽   |   |
| Komponente                                   |              |               |              |        |          |       | _ |
| . (                                          | àruppe: Kucł | nen WL        | •            | Max. W | /ahl: 1  |       |   |
| Bezeic                                       | hnung: Scho  | koladenkuche  | en           |        | -        | Q     |   |
| Tablettkart                                  | enbez.: Scho | koKuch        |              | W      | /ahl: 1  |       |   |
| Speisepl                                     | anbez.:      |               |              |        | ,        |       |   |
| Pflichtfeld                                  | ,            |               |              |        |          |       |   |
| C Preisschemas                               | \$           | xtern         | Pflegeklasse | en     | ר        | Y     |   |
|                                              | Basis        | Allgemein     | Wahlleistung | Privat | Selbstza | ahler | • |
| Basis                                        | 2,50         |               |              |        |          |       |   |
| Patient                                      | 2,50         |               | 0,00         | 3,00   |          | 3,25  |   |
| Begleitperson                                | 2,50         | 3,00          | 0,00         | 3,75   | 2        | 4,00€ |   |
|                                              | 1 50         | 1.50          |              |        |          |       |   |
| Mitarbeiter                                  | 1,00         | 1,00          |              |        |          |       |   |
| Mitarbeiter<br>Praktikant                    | 0,00         |               |              |        |          |       |   |
| Mitarbeiter<br>Praktikant<br>Extern          | 0,00         |               |              |        |          |       |   |
| Mitarbeiter<br>Praktikant<br>Extern<br>Dummy | 0,00         |               |              |        |          |       |   |
| Mitarbeiter<br>Praktikant<br>Extern<br>Dummy | eilnehmei    | rarten        | )            |        |          |       |   |

- (1) Klicken Sie "manuell" an
- (2) Geben Sie in den einzelnen Feldern die individuellen Preise pro Teilnehmerart und Pflegeklasse an
- (3) Speichern Sie Ihre Eingaben zum Schluss

Wird ein Feld nicht gefüllt, gilt der Basispreis. Wird 0,00 als Wert eingetragen, wird die Komponente dieser Teilnehmerart nicht berechnet.

### 3. Definition einer kostenpflichtigen Komponente mit individuellen Preisen nach Preisschema

Dazu muss zunächst ein Preisschema definiert werden. Dies kann sowohl in der Küchensteuerung als auch im Stammdatentool (Miramaster) erfolgen. (s.u)

|                                                                                                    | finieren                              |                           |                              |                        |                              | > |
|----------------------------------------------------------------------------------------------------|---------------------------------------|---------------------------|------------------------------|------------------------|------------------------------|---|
|                                                                                                    |                                       | <b>?</b> Ref -            |                              |                        | <b>11</b>                    | , |
| (omponence)                                                                                           | Gruppe: Lease                         | X1/l                      |                              | Max W                  | /abl: 1                      |   |
|                                                                                                    | Kucr                                  | ien WL                    | <b>•</b>                     | Figh. II               |                              |   |
| Bezeid                                                                                                | nnung:  Scho                          | koladenkucha              | en                           |                        | <u> </u>                     |   |
| l ablettkart                                                                                          | enbez.:  Scho                         | ikoKuch                   |                              | W                      | (ahl:  1                     |   |
| Speisepl                                                                                              | lanbez.:                              |                           |                              |                        |                              |   |
| Pflichtfeld                                                                                           |                                       |                           |                              |                        |                              |   |
|                                                                                                    |                                       |                           |                              |                        |                              |   |
| C manuell                                                                                             |                                       |                           |                              |                        |                              |   |
| ⊂ manuell<br>Angaben in €                                                                             | Basis                                 | Allgemein                 | Wahlleistung                 | Privat                 | Selbstzahler                 | - |
| ⊂ manuell<br>Angaben in €<br>Basis                                                                    | Basis                                 | Allgemein                 | Wahlleistung                 | Privat                 | Selbstzahler                 | - |
| ⊂ manuell<br>Angaben in €<br>Basis<br>Patient                                                         | Basis<br>2,50<br>2,50                 | Allgemein<br>2,50         | Wahlleistung<br>1,25         | Privat<br>0,00         | Selbstzahler<br>2,50         |   |
| C manuell<br>Angaben in €<br>Basis<br>Patient<br>Begleitperson                                        | Basis<br>2,50<br>2,50<br>3,75         | Allgemein<br>2,50<br>3,75 | Wahlleistung<br>1,25<br>2,50 | Privat<br>0,00<br>2,50 | Selbstzahler<br>2,50<br>2,50 |   |
| C manuell<br>Angaben in €<br>Basis<br>Patient<br>Begleitperson<br>Mitarbeiter                         | Basis<br>2,50<br>2,50<br>3,75<br>1,25 | Allgemein<br>2,50<br>3,75 | Wahlleistung<br>1,25<br>2,50 | Privat<br>0,00<br>2,50 | Selbstzahler<br>2,50<br>2,50 |   |
| C manuell<br>Angaben in €<br>Basis<br>Patient<br>Begleitperson<br>Mitarbeiter<br>Praktikant           | Basis<br>2,50<br>2,50<br>3,75<br>1,25 | Allgemein<br>2,50<br>3,75 | Wahlleistung<br>1,25<br>2,50 | Privat<br>0,00<br>2,50 | Selbstzahler<br>2,50<br>2,50 |   |
| C manuell<br>Angaben in €<br>Basis<br>Patient<br>Begleitperson<br>Mitarbeiter<br>Praktikant<br>Extern | Basis<br>2,50<br>2,50<br>3,75<br>1,25 | Allgemein<br>2,50<br>3,75 | Wahlleistung<br>1,25<br>2,50 | Privat<br>0,00<br>2,50 | Selbstzahler<br>2,50<br>2,50 |   |

| Preisschema   | Rund | ungen   MMS | 6-Preislisten |              |         |              |
|---------------|------|-------------|---------------|--------------|---------|--------------|
|               |      |             |               |              |         |              |
| Angaben in %  |      | Basis       | Allgemein     | Wahlleistung | Privat  | Selbstzahler |
| Patient       |      | 100,000     | 100,000       | 50,000       | 0,000   | 100,000      |
| Begleitperson |      | 150,000     | 150,000       | 100,000      | 100,000 | 100,000      |
| Mitarbeiter   |      | 50,000      |               |              |         |              |
| Praktikant    |      |             |               |              |         |              |
| Extern        |      |             |               |              |         |              |
| Dummy         |      |             |               |              |         |              |

Der Basispreis von 2,50 € wurde in obigem Beispiel mit diesen Prozentangaben pro Teilnehmerart und Pflegeklasse errechnet.

### 4. Hinterlegung der Preise im Stammdatentool (Miramaster

Die Preise und Preisschemas können ebenfalls im Stammdatentool erfasst werden. Die Vorgehensweise und Möglichkeiten hier entsprechen der Küchensteuerung, das Layout unterscheidet sich.

| ₩ •                                                      | Sortierung                                                                                                    |                      |        |          |                |         |   |             |                    |                    |                         |                                   |                  | Servi                | ce-Management Stammdaten                                                            |                         |                             |
|----------------------------------------------------------|----------------------------------------------------------------------------------------------------|----------------------|--------|----------|----------------|---------|---|-------------|--------------------|--------------------|-------------------------|-----------------------------------|------------------|----------------------|-------------------------------------------------------------------------------------|-------------------------|-----------------------------|
| LMS                                                      | Sortierung                                                                                                    |                      |        |          |                |         |   |             |                    |                    |                         |                                   |                  |                      |                                                                                     |                         |                             |
| Neuer<br>Datensa                                         | Änderungen Datens<br>z speichern lösch<br>Datensatzär                                                                             | satz Abbrechen<br>en | Suchen | 6        | De             |         | 1 | *<br>*<br>* | Erster<br>atensatz | Vorherige<br>Seite | Vorheriger<br>Datensatz | Nächster<br>Datensatz<br>zauswahl | Nächste<br>Seite | Letzter<br>Datensatz | Gesperrte Einträge anzeigen Expertenmodus aktivieren Max. Spaltenbreite 250 + Tools | CAD-Pläne<br>bearbeiten | Organisationseinheit ändern |
| Küche                                                    | ~                                                                                                    |                      |        |          |                | -       |   |             |                    |                    |                         |                                   |                  |                      | Definition Kompone                                                                  | entenpreis              |                             |
| Korr<br>Kos<br>Kos<br>Log<br>Meh<br>Pfle<br>Port<br>Prei | ponentengruppe  ponentenpreis ponentenpreis tform stiknformation f rwertsteuersatz uline peklasse ion sschema Auktionsmonitorzeit | Komponent<br>Kom     | nas    | Kuchen V | VL<br>denkuche | <b></b> |   |             |                    |                    |                         | <b>v</b>                          |                  |                      |                                                                                     | ·                       |                             |
| Pro                                                      | duktionsort                                                                                                    | manuel               |        |          |                |         |   |             |                    |                    |                         |                                   |                  |                      |                                                                                     |                         |                             |
|                                                          |                                                                                                    |                      | Basis  |          |                |         |   |             |                    | Allgemein          |                         |                                   |                  |                      | Wahlleistung                                                                        |                         | Privat                      |
| Spe                                                      | seplan                                                                                                    | I Basis              | 2,50€  |          |                |         |   |             |                    |                    |                         |                                   |                  |                      |                                                                                     |                         |                             |
| Stat                                                     | ion kopieren                                                                                                    | Patient              | 2,50€  |          |                |         |   |             |                    | 0,00€              |                         |                                   |                  |                      | 0,00 €                                                                              |                         | 3,00 €                      |
| Ster                                                     | iercatz                                                                                                    | Begleitperson        | 2,50 € |          |                |         |   |             |                    | 3,00€              |                         |                                   |                  |                      | 0,00€                                                                               |                         | 3,75€                       |
| 510                                                      | 101 3012                                                                                                    | Mitarbeiter          | 1,50€  |          |                |         |   |             |                    | 1,50€              |                         |                                   |                  |                      | 0,00€                                                                               |                         | 0,00€                       |
| Teih                                                     | nehmerart                                                                                                    | Praktikant           | 0,00€  |          |                |         |   |             |                    | 0,00€              |                         |                                   |                  |                      | 0,00 €                                                                              |                         | 0,00 €                      |
| Tex                                                      | tbaustein                                                                                                    | Extern               | 0,00€  |          |                |         |   |             |                    | 0,00€              |                         |                                   |                  |                      | 0,00 €                                                                              |                         | 0,00€                       |
| 1                                                        | in tile                                                                                                    | Dummy                | 0,00€  |          |                |         |   |             |                    | 0,00€              |                         |                                   |                  |                      | 0,00€                                                                               |                         | 0,00€                       |
| Küc                                                      | he                                                                                                    |                      |        |          |                |         |   |             |                    |                    |                         |                                   |                  |                      |                                                                                     |                         |                             |

# **Definition der Preisschemas**

A) Küchensteuerung

Das Preisschema in der Küchensteuerung wird unter Stammdaten - Preise - Preisschema definiert.

# Register Preisschema

| Preisschemas     |              |               |               |               |              |                   | × |
|------------------|--------------|---------------|---------------|---------------|--------------|-------------------|---|
| Preisschema 🌔    | 2 Intern     |               |               |               | . (          | <u>N</u> eu       |   |
| gesperrt         |              |               |               |               |              | Änd <u>e</u> rn   |   |
| Тур              | 3 Alle       |               |               |               | -            | <u>L</u> öschen   |   |
|                  |              |               |               |               |              | <u>S</u> chließen | 1 |
| Preisschema Rund | dungen   MMS | 5-Preislisten |               |               |              |                   |   |
| Angaben in %     | Basis        | Allgemein     | Wahlleistung  | Privat        | Selbstzahler |                   |   |
| Patient          | 100,000      | 100,000       | 50,000        | 0,000         | 100,000      |                   |   |
| Begleitperson    | 150,000      | 150,000       | 100,000       | 100,000       | 100,000      |                   |   |
| Mitarbeiter      | 50,000       | 4             |               |               |              |                   |   |
| Praktikant       |              |               |               |               |              |                   |   |
| Extern           |              | Hier wer      | den in Pro    | zent die A    | bweichund    | aen vom           |   |
| Dummy            |              |               | Verka         | ufspreis e    | rfasst.      |                   |   |
|                  |              |               |               | -             |              |                   |   |
|                  |              |               |               |               |              |                   |   |
|                  |              |               |               |               |              |                   |   |
|                  |              |               |               |               |              |                   |   |
|                  |              |               |               |               |              |                   |   |
|                  |              |               |               |               |              |                   |   |
|                  |              |               |               |               |              |                   |   |
|                  |              |               |               |               |              |                   |   |
|                  |              |               |               |               |              |                   | _ |
|                  |              | Preise für    | dieses Schema | a neu berechn | en           |                   |   |

- (1) Neu
- (2) Name des Preisschemas erfassen
- (3) Typ wählen, hier kann optional zwischen Konferenz und Menübestellung (PTS) unterschieden werden
- (4) In diese Tabelle werden in Prozent die Abweichungen vom Verkaufspreis hinterlegt. (100 % voller Preis, 50 % halber Preis ...)
- (5) Speichern zum Schluss nicht vergessen

### Register Rundungen

Zur Vermeidung "krummer" Zahlen wird hier bestimmt, auf welche Nachkommastelle aufgerundet werden soll.

| Preisschema                                                                                | Intern                                               |                                                            |                                                               |                        |                              | Speichern          |
|--------------------------------------------------------------------------------------------|------------------------------------------------------|------------------------------------------------------------|---------------------------------------------------------------|------------------------|------------------------------|--------------------|
| gesperrt                                                                                   |                                                      |                                                            |                                                               |                        |                              | A <u>b</u> brechen |
| Тур                                                                                        | Alle                                                 |                                                            |                                                               | •                      | ·                            | Löschen            |
|                                                                                            |                                                      |                                                            |                                                               |                        |                              | <u>S</u> chließen  |
| Preisschema                                                                                | ndungen MMS<br>Basis                                 | 6-Preislisten                                              | Wahlleistung                                                  | Privat                 | Selbstzahler                 |                    |
| Preisschema Ru                                                                             | ndungen MMS<br>Basis                                 | 5-Preislisten                                              | Wahlleistung                                                  | Privat                 | Selbstzahler                 |                    |
| Preisschema Run<br>Patient                                                                 | Basis<br>0.05                                        | S-Preislisten                                              | Wahlleistung<br>0.05                                          | Privat<br>0.05         | Selbstzahler<br>0.50         |                    |
| Preisschema Ru<br>Patient<br>Begleitperson                                                 | Basis<br>0.05<br>0.05                                | 6-Preislisten<br>Allgemein<br>0.05<br>0.05                 | Wahlleistung<br>0.05<br>0.05                                  | Privat<br>0.05<br>0.05 | Selbstzahler<br>0.50<br>0.50 |                    |
| Preisschema Run<br>Patient<br>Begleitperson<br>Mitarbeiter                                 | Basis         0.05           0.05         0.05       | Allgemein<br>0.05<br>0.05<br>0.05                          | Wahlleistung<br>0.05<br>0.05                                  | Privat<br>0.05<br>0.05 | Selbstzahler<br>0.50<br>0.50 |                    |
| Preisschema Ru<br>Patient<br>Begleitperson<br>Mitarbeiter<br>Praktikant                    | MMS<br>Basis<br>0.05<br>0.05<br>0.05<br>0.05         | Allgemein<br>0.05<br>0.05<br>0.05<br>0.05<br>0.05          | Wahlleistung<br>0.05<br>0.05                                  | Privat<br>0.05<br>0.05 | Selbstzahler<br>0.50<br>0.50 |                    |
| Preisschema Ru<br>Patient<br>Begleitperson<br>Mitarbeiter<br>Praktikant<br>Extern          | Adungen MMS<br>Basis<br>0.05<br>0.05<br>0.05<br>0.05 | Allgemein<br>0.05<br>0.05<br>0.05<br>0.05                  | Wahlleistung<br>0.05<br>0.05<br>••••••••••••••••••••••••••••• | Privat<br>0.05<br>0.05 | Selbstzahler<br>0.50<br>0.50 |                    |
| Preisschema Ru<br>Patient<br>Begleitperson<br>Mitarbeiter<br>Praktikant<br>Extern<br>Dummy | MMS Basis 0.05 0.05 0.05 0.05 0.05                   | S-Preislisten<br>Allgemein<br>0.05<br>0.05<br>0.05<br>0.05 | Wahlleistung<br>0.05<br>0.05<br>0.01<br>0.05<br>0.10          | Privat<br>0.05<br>0.05 | Selbstzahler<br>0.50<br>0.50 |                    |

# Berechnete Preise **ohne** Rundungen

|   | Preisschemas         | : Ir  | ntern     |              |        | -            |  |
|---|----------------------|-------|-----------|--------------|--------|--------------|--|
|   | $\mathbf{C}$ manuell |       |           |              |        |              |  |
| ſ | Angaben in €         | Basis | Allgemein | Wahlleistung | Privat | Selbstzahler |  |
|   | Basis                | 2,75  |           |              |        |              |  |
|   | Patient              | 2,75  | 2,75      | 1,38         | 0,00   | 2,75         |  |
|   | Begleitperson        | 4,13  | 4,13      | 2,75         | 2,75   | 2,75         |  |
|   | Mitarbeiter          | 1,38  |           |              |        |              |  |

# Berechnete Preise **mit** Rundungen

| Preisschemas  | s II  | ntern     |              |        | Ŧ            |  |
|---------------|-------|-----------|--------------|--------|--------------|--|
| C manuell     |       |           |              |        |              |  |
| Angaben in €  | Basis | Allgemein | Wahlleistung | Privat | Selbstzahler |  |
| Basis         | 2,75  |           |              |        |              |  |
| Patient       | 2,75  | 2,75      | 1,35         | 0,00   | 2,50         |  |
| Begleitperson | 4,10  | 4,10      | 2,75         | 2,75   | 2,50         |  |
| Mitarbeiter   | 1,35  |           |              |        |              |  |

Das Register MMS-Preislisten steht nur noch in Verbindung mit der Warenwirtschaft MMS zur Verfügung. Hier konnten definierte Preislisten aus MMS zu Grunde gelegt werden.

B) Stammdatentool (Miramaster)

| ₩ -   | Sortlerung                  |                     |               |           |         |           |      |          |                     |                    |                         |                       |                  | Servi                | ce-Management Stammdaten                                                   |                         |                             |  |              |   |
|-------|-----------------------------|---------------------|---------------|-----------|---------|-----------|------|----------|---------------------|--------------------|-------------------------|-----------------------|------------------|----------------------|----------------------------------------------------------------------------|-------------------------|-----------------------------|--|--------------|---|
| LMS   | Sortierung                  |                     |               |           |         |           |      |          |                     |                    |                         |                       |                  |                      |                                                                            |                         |                             |  |              |   |
| Neue  | Anderungen<br>atz speichern | Datensat<br>löschen | z Abbrechen   | Suchen    | 0       | ()<br>  : |      | <b>)</b> | Erster<br>Datensatz | Vorherige<br>Seite | Vorheriger<br>Datensatz | Nächster<br>Datensatz | Nächste<br>Seite | Letzter<br>Datensatz | Gesperrte Enträge anzeigen Expertenmodus aktivieren Max. Spaltenbreite 250 | CAD-Pläne<br>bearbeiten | Organisationseinheit ändern |  |              |   |
|       | Dater                       | nsatzände           | rung          |           |         | Desi      | igns |          |                     |                    | Datensatz               | auswahl               |                  |                      | Tools                                                                      | CAD-Pläne               | Organisationseinheiten      |  |              | _ |
| Küche | ~                           |                     |               |           |         |           |      |          |                     |                    |                         |                       |                  |                      | Definition Preis                                                           | schema                  |                             |  |              |   |
| Lo    | gistikinformation f         |                     |               |           |         |           |      |          |                     |                    |                         |                       |                  |                      |                                                                            |                         |                             |  |              |   |
| м     | hrwertsteuersatz            |                     | Preisschema   | itern     |         |           |      |          |                     | ~                  |                         |                       |                  |                      |                                                                            |                         |                             |  |              |   |
|       |                             |                     | Gesperrt      | 1         |         |           |      |          |                     |                    |                         |                       |                  |                      |                                                                            |                         |                             |  |              |   |
| 10    | anuine                      |                     | Тур 👱         | e         |         |           |      |          |                     | ~                  |                         |                       |                  |                      |                                                                            |                         |                             |  |              |   |
| Pf    | egeklasse                   |                     |               |           |         |           |      |          |                     |                    |                         |                       |                  |                      |                                                                            |                         |                             |  |              |   |
| Po    | rtion                       | 1                   |               |           |         |           |      |          |                     |                    |                         |                       |                  |                      |                                                                            |                         |                             |  |              |   |
| Pr    | eisschema                   | L                   | ressonema H   | lundungen | MMS-Pre | islisten  |      |          |                     |                    |                         |                       |                  |                      |                                                                            |                         |                             |  |              |   |
|       |                             |                     |               | Basis     |         |           |      |          |                     | Aligemein          |                         |                       |                  |                      | Wahlleistung                                                               |                         | Privat                      |  | Selbstzahler |   |
| P     | oduktionsmonitorzen         |                     | I Patient     | 100,00 %  |         |           |      |          |                     | 100,00 %           |                         |                       |                  |                      | 50,00 %                                                                    |                         |                             |  | 100,00 %     |   |
| Pr    | oduktionsort                |                     | Begleitperson | 150,00 %  |         |           |      |          |                     | 150,00 %           |                         |                       |                  |                      | 100,00 %                                                                   |                         | 100,00 %                    |  | 100,00 %     |   |
| Sp    | eiseplan                    |                     | Mitarbeiter   | 50,00 %   |         |           |      |          |                     |                    |                         |                       |                  |                      |                                                                            |                         |                             |  |              |   |
| St    | ation kopieren              |                     | Extern        |           |         |           |      |          |                     |                    |                         |                       |                  |                      |                                                                            |                         |                             |  |              |   |
|       |                             |                     | Dummy         |           |         |           |      |          |                     |                    |                         |                       |                  |                      | N                                                                          |                         |                             |  |              |   |
| 51    | euersatz                    |                     |               |           |         |           |      |          |                     |                    |                         |                       |                  |                      | 45                                                                         |                         |                             |  |              |   |
| Te    | ilnehmerart                 |                     |               |           |         |           |      |          |                     |                    |                         |                       |                  |                      |                                                                            |                         |                             |  |              |   |
| Te    | xtbaustein                  |                     |               |           |         |           |      |          |                     |                    |                         |                       |                  |                      |                                                                            |                         |                             |  |              |   |
| Ur    | verträglichkeit             |                     |               |           |         |           |      |          |                     |                    |                         |                       |                  |                      |                                                                            |                         |                             |  |              |   |
| Zi    | nmer                        |                     |               |           |         |           |      |          |                     |                    |                         |                       |                  |                      |                                                                            |                         |                             |  |              |   |
|       |                             |                     |               |           |         |           |      |          |                     |                    |                         |                       |                  |                      |                                                                            |                         |                             |  |              |   |
| 21    | bereitungsform              |                     |               |           |         |           |      |          |                     |                    |                         |                       |                  |                      |                                                                            |                         |                             |  |              |   |
|       |                             |                     |               |           |         |           |      |          |                     |                    |                         |                       |                  |                      |                                                                            |                         |                             |  |              |   |
| Lo    | igistik                     |                     |               |           |         |           |      |          |                     |                    |                         |                       |                  |                      |                                                                            |                         |                             |  |              |   |
| К     | idhe                        |                     |               |           |         |           |      |          |                     |                    |                         |                       |                  |                      |                                                                            |                         |                             |  |              |   |

Die Vorgehensweise und Möglichkeiten hier entsprechen der Küchensteuerung, das Layout unterscheidet sich.

# Änderungen des Preisschemas und Neuberechnung der Preise.

Grundsätzlich werden beim Hinterlegen eines Preisschemas bei einer Komponente automatisch die individuellen Preise berechnet. Ändert sich jedoch das Preisschema, kann über eine Schaltfläche der Preis aller Komponenten neu berechnet werden, denen dieses Schema zugrunde liegt.

*TIPP:* Somit kann im Vorfeld das Preisschema bearbeitet werden, aber erst am Stichtag die neuen Preise berechnet werden.

| Preisschema    | Intern                            |                                        |                                        |                                      | -                                        | Neu                 |
|----------------|-----------------------------------|----------------------------------------|----------------------------------------|--------------------------------------|------------------------------------------|---------------------|
| gesperrt       | ,                                 |                                        |                                        |                                      |                                          | Ändern              |
| <br>Tup        |                                   |                                        |                                        |                                      | J                                        |                     |
| 176            | 1 Allo                            |                                        |                                        |                                      |                                          | Löschen             |
|                |                                   |                                        |                                        |                                      |                                          | <u>S</u> chließen   |
| Preisschema Ru | ndungen   MMS                     | 6-Preislisten                          |                                        |                                      |                                          |                     |
| Angaben in %   | Basis                             | Allgemein                              | Wahlleistung                           | Privat                               | Selbstzahler                             |                     |
| Patient        | 100,000                           | 100,000                                | 50,000                                 | 0,000                                | 100,000                                  |                     |
| Begleitperson  | 150,000                           | 150,000                                | 100,000                                | 100,000                              | 100,000                                  |                     |
| Mitarbeiter    | 50,000                            |                                        |                                        |                                      |                                          |                     |
| Praktikant     |                                   |                                        |                                        |                                      |                                          |                     |
| Extern         |                                   |                                        |                                        |                                      |                                          |                     |
| Dummy          |                                   |                                        |                                        |                                      |                                          |                     |
|                | Beim Ände<br>Komponen<br>wurde, ü | rn des Pre<br>ten, dener<br>iber diese | eisschema<br>n dieses S<br>en Button r | as können<br>Schema zu<br>Ieu berect | die Preise<br>I Grunde ge<br>nnet werden | aller<br>Iegt<br>1. |
|                |                                   |                                        |                                        |                                      |                                          |                     |

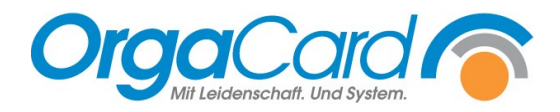

OrgaCard Siemantel & Alt GmbH Industriestraße 24 91126 Rednitzhembach Tel.: +49(0)9122/1809-0 Fax: +49(0)9122/1809-52 E-Mail: kontakt@orgacard.de Web: www.orgacard.de

© Copyright 2022 by OrgaCard Siemantel & Alt GmbH

Änderungen vorbehalten. Dieses Dokument ist urheberrechtlich geschützt. Der Inhalt darf weder ganz noch teilweise ohne vorherige Genehmigung des Rechtsinhabers vervielfältigt oder reproduziert werden.